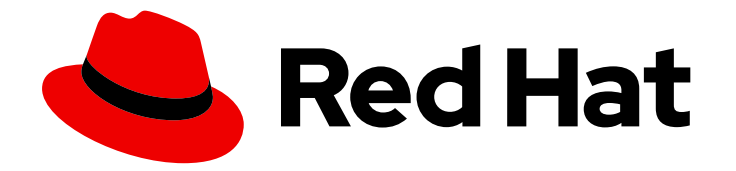

# Red Hat JBoss Enterprise Application Platform 7.4

インストールガイド

Red Hat JBoss Enterprise Application Platform 7.4 向け

Last Updated: 2024-03-04

Red Hat JBoss Enterprise Application Platform 7.4 向け

# 法律上の通知

Copyright © 2024 Red Hat, Inc.

The text of and illustrations in this document are licensed by Red Hat under a Creative Commons Attribution–Share Alike 3.0 Unported license ("CC-BY-SA"). An explanation of CC-BY-SA is available at

http://creativecommons.org/licenses/by-sa/3.0/

. In accordance with CC-BY-SA, if you distribute this document or an adaptation of it, you must provide the URL for the original version.

Red Hat, as the licensor of this document, waives the right to enforce, and agrees not to assert, Section 4d of CC-BY-SA to the fullest extent permitted by applicable law.

Red Hat, Red Hat Enterprise Linux, the Shadowman logo, the Red Hat logo, JBoss, OpenShift, Fedora, the Infinity logo, and RHCE are trademarks of Red Hat, Inc., registered in the United States and other countries.

Linux <sup>®</sup> is the registered trademark of Linus Torvalds in the United States and other countries.

Java <sup>®</sup> is a registered trademark of Oracle and/or its affiliates.

XFS <sup>®</sup> is a trademark of Silicon Graphics International Corp. or its subsidiaries in the United States and/or other countries.

MySQL <sup>®</sup> is a registered trademark of MySQL AB in the United States, the European Union and other countries.

Node.js <sup>®</sup> is an official trademark of Joyent. Red Hat is not formally related to or endorsed by the official Joyent Node.js open source or commercial project.

The OpenStack <sup>®</sup> Word Mark and OpenStack logo are either registered trademarks/service marks or trademarks/service marks of the OpenStack Foundation, in the United States and other countries and are used with the OpenStack Foundation's permission. We are not affiliated with, endorsed or sponsored by the OpenStack Foundation, or the OpenStack community.

All other trademarks are the property of their respective owners.

# 概要

本インストールガイドには、Red Hat JBoss Enterprise Application Platform (JBoss EAP) の サ ポート対象のインストール方法が記載されています。また、JBoss EAP をサービスとして設定する 手順や、デーモンを使用してデタッチされたプロセス、JBoss EAP のアンインストール手順も含ま れます。

# 目次

| JBOSS EAP ドキュメントへのフィードバック (英語のみ)                                                                                                    | 3                                                                                                    |
|----------------------------------------------------------------------------------------------------|----------------------------------------------------------------------------------------------------|
| 多様性を受け入れるオープンソースの強化                                                                                                    | 4                                                                                                    |
| <b>第1章 JBOSS EAP のインストールの準備</b><br>1.1. JBOSS EAP のインストール方法<br>1.2. EAP_HOME 変数                                                                                                    | <b>5</b><br>5<br>5                                                                                                    |
| <ul> <li>第2章 JBOSS EAP のアーカイブインストール</li> <li>2.1. JBOSS EAP アーカイブのダウンロード</li> <li>2.2. アーカイブを使用した JBOSS EAP のインストール</li> <li>2.3. JBOSS EAP 設定ファイル</li> <li>2.4. RHEL でサービスとして JBOSS EAP アーカイブインストールを設定する手順</li> <li>2.5. RHEL での JBOSS EAP サービスの削除</li> <li>2.6. MICROSOFT WINDOWS SERVER でサービスとして JBOSS EAP のアーカイブインストールを実行する手</li> <li>2.7. MICROSOFT WINDOWS SERVER でサービスとして JBOSS EAP アーカイブインストールを設定する手順</li> </ul>                                                                                                    | 7<br>7<br>8<br>9<br>10<br>順<br>11<br>13                                                                                                    |
| 2.8. MICROSOFT WINDOWS SERVER での JBOSS EAP サービスの開始および停止<br>2.9. MICROSOFT WINDOWS SERVER での JBOSS EAP サービスの削除<br>2.10. JSVC を使用した JBOSS EAP アーカイブインストールのインストールおよび起動<br>2.11. JBOSS EAP をスタンドアロンサーバーとして起動または停止する JSVC コマンド<br>2.12. 管理対象ドメインで JBOSS EAP を起動または停止する JSVC コマンド<br>2.13. JBOSS EAP のアーカイブインストール設定のアンインストール                                                                                                    | 13<br>14<br>14<br>15<br>16<br>18                                                                                                    |
| <ul> <li>第3章 JBOSS EAP インストーラー</li> <li>3.1. JBOSS EAP インストーラーのダウンロードおよびインストール</li> <li>3.2. JBOSS EAP グラフィカルインストーラーの実行</li> <li>3.3. JBOSS EAP テキストベースのインストーラーの実行</li> <li>3.4. RHEL でサービスとして JBOSS EAP インストーラーインストールを設定する手順</li> <li>3.5. MICROSOFT WINDOWS SERVER でサービスとして JBOSS EAP インストーラーインストールを設定する 順</li> <li>3.6. JSVC を使用して JBOSS EAP インストーラーのインストールおよび実行</li> <li>3.7. 自動インストーラーインストールの使用</li> <li>3.8. 自動インストーラーによる無人インストール</li> <li>3.9. インストーラーコマンドの引数としてのパスワードの指定</li> <li>3.10. パスワードを完全な変数ファイルとして指定する手順</li> <li>3.11. グラフィカルアンインストーラーを使用した JBOSS EAP インストーラーのアンインストール</li> <li>3.12. テキストアンインストーラーによる JBOSS EAP インストーラーのインストールのアンインストール</li> </ul> | <ol> <li>19</li> <li>19</li> <li>31</li> <li>32</li> <li>手 33</li> <li>34</li> <li>35</li> <li>36</li> <li>36</li> <li>37</li> <li>38</li> </ol> |
| <ul> <li>第4章 JBOSS EAP の RPM インストール</li> <li>4.1. JBOSS EAP の MINOR リポジトリーのサブスクリプション</li> <li>4.2. RHEL への JBOSS EAP RPM インストールのインストール</li> <li>4.3. リポジトリーの変更</li> <li>4.4. RHEL でサービスとして JBOSS EAP RPM インストールを設定する手順</li> <li>4.5. JSVC を使用した JBOSS EAP のインストール</li> <li>4.6. JBOSS EAP をスタンドアロンサーバーとして起動または停止する JSVC コマンド</li> <li>4.7. 管理対象ドメインで JBOSS EAP を起動または停止する JSVC コマンド</li> <li>4.8. JBOSS EAP RPM インストール設定のアンインストール</li> </ul>                                                                                                    | <b>40</b><br>40<br>42<br>43<br>43<br>44<br>46<br>47                                                                                              |

# JBOSS EAP ドキュメントへのフィードバック (英語のみ)

エラーを報告したり、ドキュメントを改善したりするには、Red Hat Jira アカウントにログインし、課題を送信してください。Red Hat Jira アカウントをお持ちでない場合は、アカウントを作成するように求められます。

# 手順

- 1. このリンクをクリックしてチケットを作成します。
- 2. ドキュメント URL、セクション番号、課題の説明 を記入してください。
- 3. Summary に課題の簡単な説明を入力します。
- 4. Description に課題や機能拡張の詳細な説明を入力します。問題があるドキュメントのセク ションへの URL を含めてください。
- 5. Submit をクリックすると、課題が作成され、適切なドキュメントチームに転送されます。

# 多様性を受け入れるオープンソースの強化

Red Hat では、コード、ドキュメント、Web プロパティーにおける配慮に欠ける用語の置き換えに取り 組んでいます。まずは、マスター (master)、スレーブ (slave)、ブラックリスト (blacklist)、ホワイトリ スト (whitelist) の4つの用語の置き換えから始めます。この取り組みは膨大な作業を要するため、今後 の複数のリリースで段階的に用語の置き換えを実施して参ります。詳細は、Red Hat CTO である Chris Wright のメッセージ をご覧ください。

# 第1章 JBOSS EAP のインストールの準備

3種のインストーラーのいずれかを使用して JBoss EAP のインスタンスをインストールすることができます。要件により異なりますが、各インストーラータイプは特定の状況で役に立ちます。

# 1.1. JBOSS EAP のインストール方法

JBoss EAP のインストール方法は複数あり、いずれかを選択できます。状況によって最適な方法は異なります。

以下の表には、各インストールタイプの概要と、関連するプロセスに関するセクションへのリンクが記 載されています。

### 表1.1インストーラータイプ

| 方法                   | 説明                                                                                                    |
|----------------------|----------------------------------------------------------------------------------------------------|
| インストーラーによるインストー<br>ル | <ul> <li>インストーラーは、コンソールでも、グラフィカルウィザードとしても実行できます。いずれの場合も、サーバーインスタンスのインストール手順および設定手順がステップごとに表示されます。サポート対象のすべてのプラットフォームでは、インストーラーで JBoss EAP をインストールすることが推奨されます。</li> <li>インストーラーには、Maven リポジトリーのクイックスタートや設定などの追加のセットアップオプションも含まれます。</li> </ul>                                                                                                    |
| アーカイブインストール          | <ul> <li>アーカイブインストールは、サポート対象のすべてのオペレー<br/>ティングシステムに適しています。</li> <li>インスタンスを手動で展開する場合は、この方法を使用しま<br/>す。</li> <li>アーカイブインストールでは、デフォルトの JBoss EAP がイ<br/>ンストールされるので、インストール後に設定変更を実装する<br/>必要があります。</li> <li>注記<br/>JBoss Operations Network (JBoss ON)を使用して<br/>JBoss EAP パッチをデプロイおよびインストールする<br/>場合には、アーカイブインストールで対象の JBoss<br/>EAP インスタンスをインストールします。</li> </ul> |
| RPM インストール           | ● Red Hat Enterprise Linux 6 以降のサポート対象のシステム設<br>定では、RPM パッケージを使用して、JBoss EAP をインス<br>トールできます。                                                                                                    |

. . .. .

# 1.2. EAP\_HOME 変数

**EAP\_HOME** 変数を使用して JBoss EAP インストールへのパスを指定できます。**EAP\_HOME** 変数のパスを、JBoss EAP のインストールディレクトリーに設定します。**EAP\_HOME** 変数に設定されたパスは同じままであり、JBoss EAP のインスタンスにパッチを適用または更新した後も変更されません。

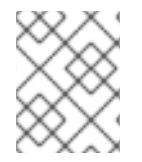

# 注記

**EAP\_HOME** は環境変数ではありません。**JBOSS\_HOME** がスクリプトで使用される環 境変数です。

JBoss EAP のインストールの方法に応じて、以下のようにインストールディレクトリーまたはデフォル トのパスの場所を特定できます。

- JBoss EAP をアーカイブを使用してインストールした場合には、インストールディレクトリーは、アーカイブを抽出した jboss-eap-7.4 ディレクトリーとなります。
- JBoss EAP をインストーラーアプリケーションでインストールした場合には、EAP\_HOMEの デフォルトのパスは \${user.home}/EAP-7.4.0 になります。
  - Red Hat Enterprise Linux および Solaris では、/home/USER\_NAME/EAP-7.4.0/ になります。
  - Microsoft Windows の場合、C:\Users\USER\_NAME\EAP-7.4.0\ になります。
- JBoss EAP を RPM でインストールした場合には、インストールディレクトリーは /opt/rh/eap7/root/usr/share/wildfly/ になります。

# 第2章 JBOSS EAP のアーカイブインストール

アーカイブインストーラーを使用して JBoss EAP インスタンスをインストール、設定、およびアンイ ンストールできます。JBoss EAP でサポート対象のすべてのプラットフォームでアーカイブインストー ルを使用できます。

# 2.1. JBOSS EAP アーカイブのダウンロード

Red Hat カスタマーポータルで JBoss EAP アーカイブファイルを使用して JBoss EAP をインストール できます。アーカイブファイルのインストールはプラットフォームに依存します。

### 前提条件

- Red Hat カスタマーポータル でアカウントを設定する必要があります。
- JBoss EAP 7 でサポートされる設定 を確認し、システムがサポートされていることを確認します。

## 手順

- 1. Red Hat カスタマーポータル にログインします。
- 2. ダウンロードをクリックします。
- 3. 製品のダウンロード リストの Red Hat JBoss Enterprise Application Platformを選択します。
- 4. Version ドロップダウンリストで、7.4 を選択します。
- 5. リストで Red Hat JBoss Enterprise Application Platform 7.4.0を見つけ、Download リンク をクリックします。

# 2.2. アーカイブを使用した JBOSS EAP のインストール

アーカイブのインストール手法を使用して JBoss EAP をインストールできます。この手法は、JBoss EAP の最も簡単なインストールの方法で、標準のフォルダーに設定ファイルやライブラリーを配置し、 サーバーのデフォルトの基本インストールを行います。

#### 前提条件

- Red Hat カスタマーポータル でアカウントを設定する必要があります。
- JBoss EAP 7 でサポートされる設定 を確認し、システムがサポートされていることを確認します。
- JBoss EAP インストールパッケージをダウンロードします。
- サポート対象の Java Development Kit (JDK) をインストールします。
- Windows を使用している場合は、JAVA\_HOME および PATH 環境変数を設定している。これ が設定されていない場合、ショートカットは機能しません。

#### 手順

1. Red Hat カスタマーポータル にログインします。

- 2. **ダウンロード**をクリックします。
- 3. 製品のダウンロード リストの Red Hat JBoss Enterprise Application Platformを選択します。
- 4. Version ドロップダウンリストから 7.4 を選択します。
- 5. 一覧で Red Hat JBoss Enterprise Application Platform 7.4.0を見つけ、Download リンクを クリックします。
- 6. オプション: JBoss EAP のインストール先のサーバーおよび場所に、アーカイブファイルを移動 します。

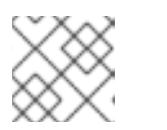

**注記** このディレクトリーに対する読み取りと書き込み権限が必要です。

- 7. オペレーティングシステムに合わせて、以下のいずれかのオプションを選択します。
  - Red Hat Enterprise Linux の場合は、管理 CLI で以下のコマンドを入力してアーカイブファ イルを展開します。

\$ unzip jboss-eap-7.4.0.zip

Windows Server の場合は、アーカイブファイルを右クリックし、 Extract All を選択します。

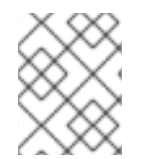

# 注記

**EAP\_HOME**は、JBoss EAP インストールの最上位ディレクトリーです。このディレクトリーは、アーカイブを展開して作成します。

# 関連情報

- JBoss EAP インストールガイドの EAP\_HOME 変数の設定を参照してください。
- 認証および承認オプションの詳細は、JBoss EAP 設定ガイドの管理ユーザーを参照してください。

# 2.3. JBOSS EAP 設定ファイル

該当する行をアンコメントおよび編集すると、設定ファイルにあるオプションを設定できます。設定 ファイルを編集しない場合には、サービスはデフォルトの設定ファイル **standalone.xml** を使用してス タンドアロン JBoss EAP サーバーを起動するように、デフォルト設定されます。

起動スクリプトと関連の設定ファイルは EAP\_HOME/bin/init.d/ ディレクトリーにあります。

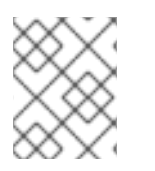

# 注記

jboss-eap.conf ファイルには、複数の設定可能なオプションが存在しま す。JBOSS\_HOME と JBOSS\_USER に正しい値を指定する必要があります。

管理対象ドメインで JBoss EAP を起動するには、**JBOSS\_MODE=domain** を **jboss-eap.conf** に追加 します。たとえば、カスタムのドメイン設定ファイルを指定するには **JBOSS\_DOMAIN\_CONFIG=DOMAIN\_CONFIG\_FILE.xml** と

# JBOSS\_HOST\_CONFIG=HOST\_CONFIG\_FILE.xml を追加します。

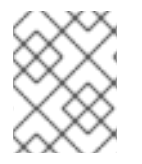

# 注記

デフォルトでは、JBoss EAP は **domain.xml** および **host-master.xml** をドメイン設定 ファイルとして使用します。

# 2.4. RHEL でサービスとして JBOSS EAP アーカイブインストールを設定 する手順

Red Hat Enterprise Linux (RHEL) でサービスとして実行するようにアーカイブインストールを設定できます。

# 前提条件

- JBoss EAP をアーカイブインストールとしてインストールします。
- サーバー上の管理者権限があることを確認する。

# 手順

- 1. **テキスト** エディターで **jboss-eap.conf** ファイルを開き、JBoss EAP インストールのオプションを設定します。
- 2. サービスの初期化と設定ファイルをシステムディレクトリーにコピーします。
  - a. 変更したサービス設定ファイルを /etc/default ディレクトリーにコピーします。

\$ sudo cp EAP\_HOME/bin/init.d/jboss-eap.conf /etc/default

b. サービス起動スクリプトを /etc/init.d ディレクトリーにコピーし、実行パーミッションを 付与します。

\$ sudo cp EAP\_HOME/bin/init.d/jboss-eap-rhel.sh /etc/init.d \$ sudo chmod +x /etc/init.d/jboss-eap-rhel.sh \$ sudo restorecon /etc/init.d/jboss-eap-rhel.sh

3. chkconfig サービス管理コマンドを使用して、自動的に起動するサービスのリストに新しい jboss-eap-rhel.sh サービスを追加します。

\$ sudo chkconfig --add jboss-eap-rhel.sh

- 以下のコマンドのいずれかを使用して、サービスが正しくインストールされていることを確認 します。
  - a. Red Hat Enterprise Linux 6 の場合:

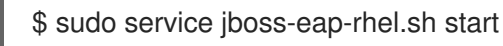

b. Red Hat Enterprise Linux 7 および 8 の場合:

\$ sudo service jboss-eap-rhel start

サービスが起動します。サービスが起動せずに、エラーメッセージが表示された場合は、 エラーログを確認して、設定ファイルのオプションが正しく設定されていることを確認し てください。

c. Red Hat Enterprise Linux 9 の場合:

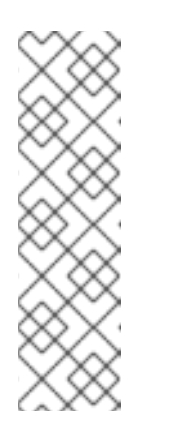

注記

Red Hat Enterprise Linux 9 のデフォルトビルドには initscripts パッケージ がありません。このパッケージには、jboss-eap-rhel.sh サービスで使用さ れる /etc/init.d/functions ファイルが含まれています。JBoss EAP をサービ スとして起動するには、/etc/init.d/functions ファイルが必要です。した がって、次のコマンドを使用して initscripts パッケージをインストールしま す。

\$ sudo dnf install initscripts

i. systemctl を再起動します。

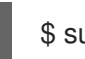

\$ sudo systemctl daemon-reload

ii. JBoss EAP を起動します。

\$ sudo service jboss-eap-rhel start

5. 必要に応じて、Red Hat Enterprise Linux サーバーの起動時にサービスが自動的に起動するよう にするには、以下のコマンドを実行します。

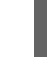

\$ sudo chkconfig jboss-eap-rhel.sh on

# 検証

- ファイルのパーミッションを確認するには、対象のファイルが含まれるディレクトリーに対して ls -l コマンドを実行します。
- 自動サービスの起動が有効になっていることを確認するには、以下のコマンドを入力します。

\$ sudo chkconfig --list jboss-eap-rhel.sh

## 関連情報

- サービスの状態の制御に関する詳細は、JBoss EAP基本的なシステム設定の設定の管理システムサービスを参照してください。
- エラーログの表示に関する詳細は、JBoss EAP 設定ガイドの Bootup logging を参照してください。

# 2.5. RHEL での JBOSS EAP サービスの削除

作業環境によっては、アーカイブインストールの手法はお使いの環境の要件に合わない可能性がありま す。JBoss EAP のインスタンスとそのインスタンスに関連するサービスを削除できます。その後、適切 なインストール方法を使用して JBoss EAP をインストールできます。

#### 手順

- サービスが実行中である場合は、ターミナルを開き、以下のコマンドの1つを使用してサービスを停止します。
  - a. Red Hat Enterprise Linux 6 の場合

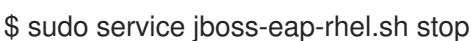

b. Red Hat Enterprise Linux 7 以降の場合:

\$ sudo service jboss-eap-rhel stop

2. サービスのリストから JBoss EAP を削除します。

\$ sudo chkconfig --del jboss-eap-rhel.sh

3. 設定ファイルと起動スクリプトを削除します。

\$ sudo rm /etc/init.d/jboss-eap-rhel.sh \$ sudo rm /etc/default/jboss-eap.conf

# 2.6. MICROSOFT WINDOWS SERVER でサービスとして JBOSS EAP の アーカイブインストールを実行する手順

アーカイブインストールの手法を使用すると、JBoss EAP を Microsoft Windows Server にインストー ルできます。この手法は、標準のフォルダーに設定ファイルやライブラリーを配置し、サーバーのデ フォルトの基本インストールを行います。サーバーのデフォルトのインストールには、Jsvc と共に使 用できる service.bat スクリプトが含まれ、JBoss EAP を停止および起動できます。

#### 前提条件

- サーバー上で管理者権限があることを確認する。
- JAVA\_HOME システム環境変数を設定します。

#### 手順

- 1. JBoss EAP Core Services Jsvc パッケージをインストールします。
  - a. ブラウザーを開き、Red Hat カスタマーポータルの Software Downloads ページ にログイ ンします。
  - b. Product ドロップダウンリストから Apache Jsvc を選択します。
  - c. Version ドロップダウンリストから最新のバージョンを選択します。
  - d. Releases リストから Red Hat JBoss Core Services Apache Jsvcを選択します。お使いのシステムのプラットフォームとアーキテクチャーが選択されていることを確認します。次に、Download のリンクを選択します。
- JBoss EAP インストールディレクトリーが含まれるディレクトリーに、ダウンロードしたアー カイブファイルを展開します。これにより、JBoss EAP インストールディレクトリーと同じ階 層に jbcs-jsvc-<VERSION> ディレクトリーが作成されます。以下の例は、jbcs-jsvc-

<VERSION> ディレクトリーへのパスを示しています。

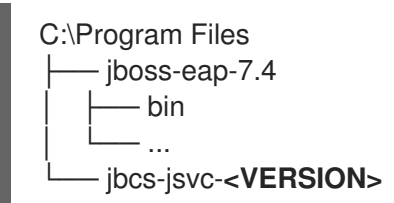

3. 端末を開き、EAP\_HOME\bin のディレクトリーに移動して、サービスをインストールします。 可能なオプションをすべて表示するには、引数を指定せずに service.bat を実行します。

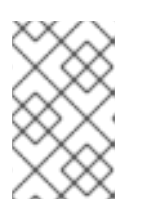

注記

/jbossuser および /jbosspass パラメーターを指定する場合は、JBoss EAP ユーザーのパスワードにハッシュ (#) またはセミコロン (;) が含まれないように する必要があります。

以下は、スタンドアロンサーバーまたは、管理対象ドメインのサーバーの新規サービスの作成 に必要とされる基本的な service.bat install コマンドの例です。

以下のコマンドを入力して、必要に応じてサービスのログレベルを調整します。

a. スタンドアロンサーバーの場合:

\$ service.bat install /loglevel INFO

 b. 管理対象ドメインのサーバーの場合 /host パラメーターを使用して、サービスによって制御されている JBoss EAP ホストコン トローラーの名前を指定します。管理 CLI で Is /host を実行すると、名前の有効な値を表 示できます。

以下のコマンドでは、**EAP\_HOST\_NAME** を JBoss EAP ホストコントローラー名に置き換 えます。JBoss EAP のホストコントローラー名を提供せずに /**host** パラメーターを指定す ると、デフォルトで **master** が名前として使用されます。

\$ service.bat install /host EAP\_HOST\_NAME /loglevel INFO

4. JBossEAP7 という名前の新しい Windows サービスが作成されます。

#### 検証

 Services コンソールで新しいサービスを確認するには、Windows Services コンソール (services.msc)を開き、サービスが作成されたことをチェックします。

デフォルトのサービス名が使用された場合は、Windows サービスのリストに新しいサービスが **JBossEAP7** として表示されます。

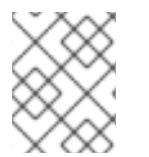

# 注記

サービスコンソールからは、サービスの起動や停止、さらにサービスの起動方法および 起動時の設定を変更できます。

# 2.7. MICROSOFT WINDOWS SERVER でサービスとして JBOSS EAP アー カイブインストールを設定する手順

アーカイブインストールの手法を使用すると、JBoss EAP を Microsoft Windows Server にインストー ルできます。この手法は、標準のフォルダーに設定ファイルやライブラリーを配置し、サーバーのデ フォルトの基本インストールを行います。

# 警告

set コマンドを使用して Windows Server コマンドプロンプトでシステム環境変数 を設定すると、環境変数の設定は永続的ではありません。setx コマンドを使用する か、コントロールパネルのシステムインターフェイスを使用する必要があります。

## 前提条件

- JBoss EAP をアーカイブインストールとしてインストールします。
- サーバー上で管理者権限があることを確認する。
- JAVA\_HOME システム環境変数を設定します。
- JBoss EAP サーバーインスタンスが実行されていないことを確認します。

## 手順

- 1. setx コマンドを使用して、JBOSS\_HOME と NOPAUSE の 2 つのシステム環境変数を作成します。
- 2. setx コマンドを使用して、2つの環境変数を設定します。
  - a. JBOSS HOME 変数のパスを JBoss EAP のインストールディレクトリーに設定します。
  - b. jboss-cli.bat スクリプトには、コードの if "x%NOPAUSE%" == "x" pause の行が含まれ ます。このコードを使用すると、pause コマンドを発行すると、ステータスメッセージを 作成されます。これらのメッセージを無効にするには、NOPAUSE 変数の値を指定する必 要があります。たとえば、NOPAUSE 変数を NOPAUSE=true に設定すると、スクリプト の完了時にステータスメッセージが表示されなくなります。

## 関連情報

Microsoft Windows Server に環境変数を設定する方法の詳細は、Microsoft Windows のドキュメントを参照してください。

# 2.8. MICROSOFT WINDOWS SERVER での JBOSS EAP サービスの開始お よび停止

特定の状況では、コマンドプロンプトを使用してサービスを停止または起動する必要がある場合があり ます。たとえば、レジストリーの変更を行うには、サービスを停止してから再起動して、そのサービス のレジストリーを強制的に再読み取りさせる必要があります。

# 前提条件

• JBoss EAP をアーカイブインストールとしてインストールします。

# 手順

• サービスを起動するには、コマンドプロンプトで以下のコマンドを発行します。

\$ net start JBossEAP7

• サービスを停止するには、コマンドプロンプトで以下のコマンドを発行します。

\$ net stop JBossEAP7

# 2.9. MICROSOFT WINDOWS SERVER での JBOSS EAP サービスの削除

作業環境によっては、アーカイブインストールの手法はお使いの環境の要件に合わない可能性がありま す。JBoss EAP のインスタンスとそのインスタンスに関連するサービスを削除できます。その後、適切 なインストール方法を使用して JBoss EAP をインストールできます。

# 手順

1. サービスが実行中の場合はコマンドプロンプトを開き、サービス名を指定して **net stop** コマン ドを使用することでサービスを停止します。

net stop JBossEAP7

2. コマンドプロンプトで、EAP\_HOME\bin ディレクトリーに移動し、以下のコマンドを実行します。

service.bat uninstall

# 2.10. JSVC を使用した JBOSS EAP アーカイブインストールのインストー ルおよび起動

JBoss Core Services の **Apache HTTP Server インストールガイド** コレクションの Apache Java Service (Jsvc) コンポーネントを使用して、Red Hat Enterprise Linux (RHEL) で切り離されたプロセス であるデーモンとして JBoss EAP を実することができます。

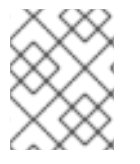

# 注記

Jsvc は RHEL 上で動作しますが、RHEL で JBoss EAP をサービスとして実行するには ネイティブメソッド を使用することを強く推奨します。

Jsvc は、Java アプリケーションをバックグラウンドサービスとして実行する機能を提供するライブラ リーおよびアプリケーションのセットです。特権ユーザーで Jsvc を使用してアプリケーションを実行 し、特権ユーザー以外のユーザーに ID を切り替えることができます。

## 手順

- ブラウザーを開き、Red Hat カスタマーポータルの Software Downloads ページ にログインします。
- 2. Product ドロップダウンリストから Apache Jsvc を選択します。
- 3. Version ドロップダウンリストから最新のバージョンを選択します。
- Releases リストから Red Hat JBoss Core Services Apache Jsvcを選択します。お使いのシス テムのプラットフォームとアーキテクチャーが選択されていることを確認します。次 に、Download のリンクを選択します。
- JBoss EAP インストールディレクトリーが含まれるディレクトリーに、ダウンロードしたアー カイブファイルを展開します。
   これにより、JBoss EAP インストールディレクトリーと同じ階層に jbcs-jsvc-<VERSION> ディレクトリーが作成されます。例を以下に示します。

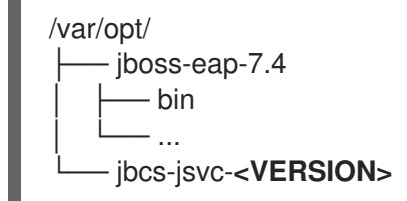

- オプション: Jsvc を使用して JBoss EAP を起動するコマンドの例では、jboss ユーザーがすで に作成されていることを仮定します。JBoss EAP のユーザーを作成していない場合は、以下の コマンドを実行し、jboss ユーザーおよびグループを作成します。
  - # groupadd -f -g 185 -r jboss # useradd -r -u 185 -g jboss -d **EAP\_HOME** -s /sbin/nologin -c "JBoss" jboss

#### 関連情報

 JBoss Core Services の制御に関する詳細は、Apache HTTP Server Installation Guideの Configuring the Apache HTTP Server Installation を参照してください。

# 2.11. JBOSS EAP をスタンドアロンサーバーとして起動または停止する JSVC コマンド

Java Service (Jsvc) を使用すると、各種コマンドを入力して JBoss EAP を開始または停止できます。 以下の表は、JBoss EAP のアーカイブインストールのコマンドに必要なパスを一覧で表示しています。

#### 表2.1ファイルのパス/場所

| 手順のファイル参照 | ファイルの場所                                                              |
|-----------|----------------------------------------------------------------------|
| JSVC_BIN  | EAP_HOME//jbcs-jsvc- <version>/sbin/jsvc</version>                   |
| JSVC_JAR  | EAP_HOME//jbcs-jsvc- <version>/lib/commons-<br/>daemon.jar</version> |
| CONF_DIR  | EAP_HOME/standalone/configuration                                    |
| LOG_DIR   | EAP_HOME/standalone/log                                              |

以下の例は、JSVC\_BIN \パスを指定して Jsvc を使用し、スタンドアロンの JBoss EAP サーバーを起動する方法を示しています。

```
$ JSVC_BIN \
-outfile LOG DIR/jsvc.out.log \
-errfile LOG DIR/jsvc.err.log \
-pidfile LOG DIR/jsvc.pid \
-user jboss \
-D[Standalone] -XX:+UseCompressedOops -Xms1303m \
-Xmx1303m -XX:MaxPermSize=256m \
-Djava.net.preferIPv4Stack=true \
-Djboss.modules.system.pkgs=org.jboss.byteman \
-Djava.awt.headless=true \
-Dorg.jboss.boot.log.file=LOG DIR/server.log \
-Dlogging.configuration=file:CONF DIR/logging.properties \
-Djboss.modules.policy-permissions \
-cp EAP_HOME/jboss-modules.jar:JSVC_JAR \
-Djboss.home.dir=EAP HOME \
-Djboss.server.base.dir=EAP HOME/standalone \
@org.jboss.modules.Main -start-method main \
-mp EAP_HOME/modules \
-jaxpmodule javax.xml.jaxp-provider \
org.jboss.as.standalone
```

以下の例は、JSVC\_BIN \パスを指定して Jsvc を使用し、スタンドアロンの JBoss EAP サーバーを停止する方法を示しています。

```
$ JSVC BIN \
-stop \
-outfile LOG_DIR/jsvc.out.log \
-errfile LOG_DIR/jsvc.err.log \
-pidfile LOG_DIR/jsvc.pid \
-user jboss \
-D[Standalone] -XX:+UseCompressedOops -Xms1303m \
-Xmx1303m -XX:MaxPermSize=256m \
-Djava.net.preferIPv4Stack=true \
-Djboss.modules.system.pkgs=org.jboss.byteman \
-Djava.awt.headless=true \
-Dorg.jboss.boot.log.file=LOG DIR/server.log \
-Dlogging.configuration=file:CONF_DIR/logging.properties \
-Djboss.modules.policy-permissions \
-cp EAP HOME/jboss-modules.jar:JSVC JAR \
-Djboss.home.dir=EAP HOME \
-Djboss.server.base.dir=EAP_HOME/standalone \
@org.jboss.modules.Main -start-method main \
-mp EAP HOME/modules \
-jaxpmodule javax.xml.jaxp-provider \
org.jboss.as.standalone
```

# 2.12. 管理対象ドメインで JBOSS EAP を起動または停止する JSVC コマン ド

Java Service (Jsvc) を使用すると、各種コマンドを入力して JBoss EAP を開始または停止できます。 以下の表は、JBoss EAP インストールのコマンドに必要なパスを示しています。

## 表2.2 ファイルのパス/場所

| 手順のファイル参照 | ファイルの場所                                                              |
|-----------|----------------------------------------------------------------------|
| JSVC_BIN  | EAP_HOME//jbcs-jsvc- <version>/sbin/jsvc</version>                   |
| JSVC_JAR  | EAP_HOME//jbcs-jsvc- <version>/lib/commons-<br/>daemon.jar</version> |
| CONF_DIR  | EAP_HOME/domain/configuration                                        |
| LOG_DIR   | EAP_HOME/domain/log                                                  |

以下のコマンドを実行する前に、JAVA\_HOME システム環境変数を設定します。

以下の例は、Jsvc を使用して JBoss EAP の管理対象ドメインを起動する方法を示しています。

```
$ JSVC BIN \
-outfile LOG DIR/jsvc.out.log \
-errfile LOG_DIR/jsvc.err.log \
-pidfile LOG_DIR/jsvc.pid \
-user iboss \
-nodetach -D"[Process Controller]" -server -Xms64m \
-Xmx512m -XX:MaxPermSize=256m \
-Djava.net.preferIPv4Stack=true \
-Djboss.modules.system.pkgs=org.jboss.byteman \
-Diava.awt.headless=true \
-Dorg.jboss.boot.log.file=LOG_DIR/process-controller.log \
-Dlogging.configuration=file:CONF_DIR/logging.properties \
-Djboss.modules.policy-permissions \
-cp "EAP HOME/jboss-modules.jar:JSVC JAR" \
org.apache.commons.daemon.support.DaemonWrapper \
-start org.jboss.modules.Main -start-method main \
-mp EAP_HOME/modules org.jboss.as.process-controller \
-jboss-home EAP HOME -jvm "${JAVA HOME}"/bin/java \
-mp EAP HOME/modules -- \
-Dorg.jboss.boot.log.file=LOG DIR/host-controller.log \
-Dlogging.configuration=file:CONF_DIR/logging.properties \
-Djboss.modules.policy-permissions \
-server -Xms64m -Xmx512m -XX:MaxPermSize=256m \
-Djava.net.preferIPv4Stack=true \
-Djboss.modules.system.pkgs=org.jboss.byteman \
-Djava.awt.headless=true -- -default-jvm "${JAVA_HOME}"/bin/java \
```

以下の例は、Jsvc を使用して JBoss EAP の管理対象ドメインを停止する方法を示しています。

\$ JSVC\_BIN \
-stop \
-outfile LOG\_DIR/jsvc.out.log \
-errfile LOG\_DIR/jsvc.err.log \
-pidfile LOG\_DIR/jsvc.pid \
-user jboss \
-nodetach -D"[Process Controller]" -server -Xms64m \

-Xmx512m -XX:MaxPermSize=256m \

-Djava.net.preferIPv4Stack=true \

-Djboss.modules.system.pkgs=org.jboss.byteman \

-Djava.awt.headless=true \

-Dorg.jboss.boot.log.file=LOG\_DIR/process-controller.log \

-Dlogging.configuration=file:CONF\_DIR/logging.properties \

-Djboss.modules.policy-permissions  $\$ 

-cp "EAP\_HOME/jboss-modules.jar:JSVC\_JAR" \

org.apache.commons.daemon.support.DaemonWrapper \

-start org.jboss.modules.Main -start-method main \

# 2.13. JBOSS EAP のアーカイブインストール設定のアンインストール

アーカイブインストールの手法を使用して、単一のディレクトリーに JBoss EAP をインストールできます。

作業環境によっては、アーカイブインストールの手法はお使いの環境の要件に合わない可能性がありま す。JBoss EAP のインスタンスとそのインスタンスに関連するサービスを削除できます。その後、適切 なインストール方法を使用して JBoss EAP をインストールできます。

# 前提条件

 オプション:再使用される可能性がある変更された設定ファイルとデプロイメントを必ずバック アップしてください。

## 手順

- 1. インストールディレクトリーを削除して JBoss EAP をアンインストールします。
- 2. マシンにインストールされた JBoss EAP に依存するスクリプトを削除します。

# 第3章 JBOSS EAP インストーラー

JBoss EAP インストーラーを使用して JBoss EAP インスタンスをインストール、設定、およびアンイ ンストールできます。JBoss EAP でサポートされるすべてのプラットフォームで JBoss EAP インス トーラーを使用できます。

# 3.1. JBOSS EAP インストーラーのダウンロードおよびインストール

Red Hat カスタマーポータルから利用可能な JBoss EAP インストーラーを使用できます。**.jar** アーカイ ブを使用して、グラフィカルまたはテキストベースのインストーラーを実行できます。サポートされる すべてのプラットフォームで、インストーラーによる JBoss EAP のインストールが推奨されます。

## 前提条件

- Red Hat カスタマーポータル でアカウントを設定する必要があります。
- JBoss EAP 7 でサポートされる設定 を確認し、システムがサポートされていることを確認します。
- サポート対象の Java Development Kit (JDK) をインストールします。

## 手順

- 1. Red Hat カスタマーポータル にログインします。
- 2. **製品のダウンロード** リストから Red Hat JBoss Enterprise Application Platformを選択しま す。
- 3. ダウンロードをクリックします。
- 4. Version ドロップダウンリストから 7.4 を選択します。
- 5. リストで Red Hat JBoss Enterprise Application Platform 7.4.0 Installerファイルを見つ け、Download リンクをクリックします。

# 3.2. JBOSS EAP グラフィカルインストーラーの実行

グラフィカルインストーラーは、JBoss EAP インスタンスのインストール、設定、およびアンインストール場合に便利です。また、グラフィカルインストーラーを使用して、多くの設定オプション (任意) にアクセスすることもできます。

## 前提条件

- Red Hat カスタマーポータル でアカウントを設定する必要があります。
- JBoss EAP 7 でサポートされる設定 を確認し、システムがサポートされていることを確認します。
- JBoss EAP インストールパッケージをダウンロードします。
- サポート対象の Java Development Kit (JDK) をインストールします。

手順

- 1. ターミナルを開き、ダウンロードした JBoss EAP インストーラーファイルが含まれるディレクトリーに移動します。
- 2. 以下のコマンドを実行して、グラフィカルインストーラーを起動します。

\$ java -jar jboss-eap-7.4.0-installer.jar

- 3. インストーラーの言語を選択し、OK をクリックします。
- 4. "I accept the terms of this license agreement" を選択して EULA for RED HAT JBOSS MIDDLEWARE に同意して、Next をクリックします。
- 5. JBoss EAP のインストールパスを選択し、次へ をクリックします。
- インストールするコンポーネントを選択します。必要なコンポーネントは選択を解除できません。

図3.1 JBoss EAP インストーラー: コンポーネント選択画面

| RE       | D HAT JBOSS ENT                                 | ERPRISE APPLICATION PLATFORM                              |                                                  |
|----------|-------------------------------------------------|-----------------------------------------------------------|--------------------------------------------------|
| *        | License Agreement<br>Installation Path          | Component Selection                                       |                                                  |
| <b>9</b> | Component Selection<br>Admin User Creation      | Note: Disabled packs are required.                        | AC MP                                            |
| 5        | Installation Overview<br>Component Installation | AppClient     Docs     1                                  | 90 MB<br>9.29 KB<br>1.07 MB                      |
| 8        | Configure Server<br>Shortcut Configuration      | Image: Modules     160       Image: Welcome Content     2 | 2.11 MB                                          |
| 10       | Installation Complete                           |                                                           |                                                  |
|          |                                                 | _ Description                                             |                                                  |
|          |                                                 | Total space required: 20<br>Available space: Quit Quit    | )6.96 MB<br>73.35 GB<br><u>N</u> ext <b>&gt;</b> |

- 7. 管理ユーザーを作成し、パスワードを割り当てます。次へをクリックします。
- 8. インストールオプションの確認後に Yes をクリックします。
- 9. インストールの処理が完了したら、次へをクリックします。
- 10. JBoss EAP インストールのデフォルト設定を選択するか、インストーラーで詳細設定を実行します。

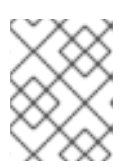

# 注記

デフォルト設定を選択しても、後で JBoss EAP 管理インターフェイスを使用して設定を変更できます。

11. **デフォルト設定の実行** または **詳細設定の実行** を選択し、設定する項目を選択してから 次へ を クリックします。

## 図3.2 JBoss EAP インストーラー: ランタイム環境の設定画面

| r                                                                                                    |                                                                                                    | JBoss EAP                                                                                                    | × |
|----------------------------------------------------------------------------------------------------|----------------------------------------------------------------------------------------------------|----------------------------------------------------------------------------------------------------|---|
| RE                                                                                                    | D HAT JBOSS EI                                                                                                    | NTERPRISE APPLICATION PLATFORM                                                                                                    |   |
| <ul> <li></li> <li></li> &lt;</ul> | License Agreement<br>Installation Path<br>Component Selection<br>Admin User Creation<br>Installation Overview<br>Component<br>Installation<br>Configure Runtime<br>Configure Server<br>Shortcut<br>Configuration<br>Installation Complete | Configure Runtime Environment         Server has been installed. Each options for configuring Red HJ Boss Enterprise Application Platform now that back outprover uses installed. Each option can be individually chosen, and will be configured in the order back outprover uses installed. Each option will be to an one: | > |

12. 以下の設定手順はオプションです。

## パスワード vault の設定

パスワード Vault の設定オプションを使用して、ランタイム環境の詳細設定でパスワード vault をインストールできます。

暗号化キーストアに機密性の高いパスワードを保存するようにパスワード Vault を設定して、Next をクリックします。

詳細は、サーバーセキュリティーの設定方法のパスワード vault に関する情報を参照してくだ さい。

# 図3.3 JBoss EAP インストーラー: パスワード vault 設定画面

| RED HAT JBOSS EN                                                                                                    | TERPRISE APPLICATION PLATE                                                                                                    | ORM                                                                                                    |   |
|----------------------------------------------------------------------------------------------------|----------------------------------------------------------------------------------------------------|----------------------------------------------------------------------------------------------------|---|
| <ul> <li>License Agreement</li> <li>Installation Path</li> <li>Component Selection</li> <li>Admin User Creation</li> <li>Installation Overview</li> <li>Component Installation</li> <li>Configure Runtime</li> <li>Password Vault</li> <li>Configure Server</li> <li>Shortcut Configuration</li> <li>Installation Complete</li> </ul> | Configure Password Va<br>A password vault encrypts sensitive strim<br>mechanism manages decrypting the striverification systems. Note that the keyst<br>Please make note of your entry below in<br>documentation for further details.<br>The password should be at least six char<br>Vault alias:<br>Salt (8-chars):<br>Iteration count:<br>Vault keystore password:<br>Confirm vault keystore password:<br>New keystore location:<br>[/home/username/EAP-7.1.0/vault.keys | Ault  age and stores them in an encrypted keystore. The vault ngs for use with security domains, security realms, or other tore must be of type "JCEKS".  order to mask any subsequent passwords. See the JBoss EAP 7  racters long.  vault jn0btY0K 44 btore Browse | * |
|                                                                                                    |                                                                                                    | Quit < Previous Next >                                                                                                    |   |

#### SSLセキュリティー

ランタイム環境の詳細設定で SSL セキュリティーを有効にするには、JBoss EAP 管理インター フェイスのセキュリティーを保護するキーストアとパスワードの場所を指定します。

a.JBoss EAP 管理インターフェイスのセキュリティーを保護するキーストアとパスワードの場所を指定します。

b.上記の値を指定してから Next をクリックします。

詳細は、サーバーセキュリティーの設定方法の管理インターフェイスのセキュア化に関する 情報を参照してください。

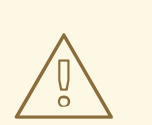

# 警告

Red Hat では、影響するすべてのパッケージで TLSv1.1 または TLSv1.2 を利 用するために SSLv2、SSLv3、および TLSv1.0 を明示的に無効化すること を推奨しています。

#### LDAP の設定

LDAP サーバーを以下のように認証および承認認証局にできます。

a.**Configure Runtime**を選択します。

b.Enable LDAP authentication を選択します。

c.LDAP 設定画面で、必要な設定を完了し、Next をクリックします。

#### 詳細は、Identity Management の設定方法の LDAP に関する情報 を参照してください。

図3.4 JBoss EAP インストーラー: LDAP 設定画面

| RED HAT JBOSS ENT                                                                                                    | ERPRISE APPLICATION PL                                                                                                    | ATFORM                                                                   |                                |                                   |                |
|----------------------------------------------------------------------------------------------------|----------------------------------------------------------------------------------------------------|--------------------------------------------------------------------------|--------------------------------|-----------------------------------|----------------|
| <ul> <li>License Agreement</li> <li>Installation Path</li> <li>Component Selection</li> <li>Admin User Creation</li> <li>Installation Overview</li> <li>Component Installation</li> </ul> | LDAP Configuration<br>Red Hat JBoss Enterprise Application<br>authentication and authorization and<br>a two-step process.         | n Platform can be configured to u<br>uthority, both for applications an  | ise an LDAP se<br>d the manage | erver as the<br>ement interfaces. | This is        |
| <ul> <li>Configure Runtime</li> <li>LDAP Connection</li> <li>7.2 LDAP Security Realm</li> <li>Configure Server</li> <li>Shortcut Configuration</li> <li>Installation Complete</li> </ul>  | Connection name:<br>Directory server:<br>Distinguished name (DN):<br>DN password:<br>Confirm DN password:<br>Test LDAP connection | Idap.connection         Idap://127.0.0.1:389         uid=admin,ou=system |                                |                                   |                |
|                                                                                                    |                                                                                                    |                                                                          | <u>Q</u> uit                   | <b>∢</b> <u>P</u> revious         | <u>N</u> ext > |

# LDAP セキュリティーレルム設定

前の手順で定義した LDAP 接続を使用して、ランタイム環境の詳細設定で LDAP 認証を有効に できます。LDAP 認証を有効にすると新しいセキュリティーレルムが作成され、このレルムは 管理インターフェイスに関連付けられます。

• LDAP セキュリティーレルム の値を指定してから Next をクリックします。

詳細は、Identity Management の設定方法の LDAP に関する情報 を参照してください。

# 図3.5 JBoss EAP インストーラー: LDAP セキュリティーレルム設定画面

# セキュリティードメインの設定

JBoss EAP サーバーインスタンスのセキュリティードメインを設定すると、ランタイム環境の 詳細設定にセキュリティードメインを追加できます。ほとんどのフィールドにはすでにデフォ ルト値が入力されており、変更する必要はありません。

a.JBoss EAP サーバーインスタンスのセキュリティードメインを設定します。

b.**次へ**をクリックします。

詳細は、セキュリティーアーキテクチャーの セキュリティードメイン を参照してください。

| 図3.6 JBoss EAP イ | ンストーラー: セ | 2キュリティー | ドメイ | ン設定画面 |
|------------------|-----------|---------|-----|-------|
|------------------|-----------|---------|-----|-------|

| RED HAT JBOSS ENTE                                                                            | ERPRISE APPLICATION                                                                                                    | N PLATFORM           |                     |                        |                          |
|-----------------------------------------------------------------------------------------------|----------------------------------------------------------------------------------------------------|----------------------|---------------------|------------------------|--------------------------|
| <ul> <li>License Agreement</li> <li>Installation Path</li> <li>Component Selection</li> </ul> | Security Domain Configuration                                                                                                    |                      |                     |                        |                          |
| <ul> <li>Admin User Creation</li> <li>Installation Overview</li> </ul>                        | Configure a security domain using the fields below. The only required field is the security domain name. Most fields have a predefined list of valid values. |                      |                     |                        |                          |
| <ul> <li>Configure Runtime</li> </ul>                                                         | Security domain name:                                                                                                    | mySecurityDom        | ain                 |                        |                          |
| Security Domain                                                                               | Security domain cache type:                                                                                                    | None                 |                     | -                      |                          |
| 7.2 JSSE Security                                                                             | Add authentication element                                                                                                    | No                   |                     | •                      |                          |
| 9 Shortcut Configuration                                                                      | Authentication code:                                                                                                    | Authentication flag: | Authenticatio       | n options:             |                          |
| 10 Installation Complete                                                                      | Client Required testN                                                                                                    |                      | ▼ testName=te       | lame=testValue         |                          |
|                                                                                               |                                                                                                    |                      | <u>A</u> dd Module  | <u>R</u> emove Module  |                          |
|                                                                                               | Add authorization element:                                                                                                    | No                   |                     | •                      |                          |
|                                                                                               | Authorization code:                                                                                                    | Authorization flag:  | Authorization       | options:               |                          |
|                                                                                               | DenyAll                                                                                                    | ▼ Required           | ▼ testName=te       | stValue                |                          |
|                                                                                               |                                                                                                    |                      | A <u>d</u> d Module | R <u>e</u> move Module |                          |
|                                                                                               | Add mapping element:                                                                                                    | No                   |                     | -                      |                          |
|                                                                                               | Mapping code:                                                                                                    | Mapping type:        | Mapping opti        | ons:                   |                          |
|                                                                                               | PropertiesRoles                                                                                                    | ▼ principal          | ▼ testName=te       | stValue                | -                        |
|                                                                                               |                                                                                                    |                      | Quit                | < <u>₽</u> revious     | <u>l</u> ext <b>&gt;</b> |

## Java Secure Socket Extension 設定

前の手順で定義したセキュリティードメインの Jave Secure Socket Extension (JSSE)を設定することにより、ランタイム環境の拡張設定にセキュリティードメインを追加できます。

a.JSSE 要素には、キーストアまたはトラストストアのいずれかを設定します。

b.**次へ**をクリックします。

# 図3.7 JBoss EAP インストーラー: Java Secure Socket Extension 設定画面

| RED HAT JBOSS ENT                                                                                                    | ERPRISE APPLICATION PLATFORM                                                                         |                                                |
|----------------------------------------------------------------------------------------------------|----------------------------------------------------------------------------------------------------|------------------------------------------------|
| <ul> <li>License Agreement</li> <li>Installation Path</li> <li>Component Selection</li> <li>Admin User Creation</li> <li>Installation Overview</li> </ul> | JSSE Configuration<br>Configure a JSSE element. The JSSE element requires either<br>Add JSSE element | r a keystore or a truststore to be configured. |
| <ul> <li>Component Installation</li> </ul>                                                                                                    | Cipher suites used by SSLContext:                                                                    |                                                |
| Configure Runtime                                                                                                    | Protocols used by SSLContext:                                                                        |                                                |
| <ul> <li>Security Domain</li> <li>JSSE Security</li> </ul>                                                                                                | Alias of client-side keystore:                                                                       |                                                |
| 8 Configure Server                                                                                                    | Alias of server-side keystore:                                                                       |                                                |
| 9 Shortcut Configuration                                                                                                    | Third party validation token:                                                                        | se 🔻                                           |
| 10 Installation Complete                                                                                                    | Add keystore element                                                                                 |                                                |
|                                                                                                    | JSSE keystore password:                                                                              |                                                |
|                                                                                                    | Confirm JSSE keystore password:                                                                      |                                                |
|                                                                                                    | Keystore provider:                                                                                   |                                                |
|                                                                                                    | Provider argument:                                                                                   |                                                |
|                                                                                                    | Keystore type: JKS                                                                                   | 5                                              |
|                                                                                                    | Keystore URL:                                                                                        |                                                |
|                                                                                                    | □ A d d 1                                                                                            | ·                                              |
|                                                                                                    |                                                                                                    | Quit < Previous Next >                         |

クイックスタート

クイックスタートのインストールパスを選択し、Nextをクリックして、ランタイム環境の詳細 設定でクイックスタートをインストールできます。

# Maven リポジトリーの設定

Maven リポジトリーおよびその settings.xml ファイルを選択して、ランタイム環境の詳細設定 でクイックスタートをインストールできます。

## 図3.8 JBoss EAP インストーラー: Maven リポジトリー設定画面

| RED HAT JBOSS ENTE                                                                                                    | RPRISE APPLICATION PLATFORM                                                                                                    |
|----------------------------------------------------------------------------------------------------|----------------------------------------------------------------------------------------------------|
| <ul> <li>License Agreement</li> <li>Installation Path</li> <li>Component Selection</li> <li>Admin User Creation</li> </ul>                         | Maven Repository Setup<br>A Maven repository is available that allows you to build the quickstarts using the same artifacts that<br>were used to build Boss Enterprise Application Platform. You can access this repository on a                                                                                                    |
| <ul> <li>Installation Overview</li> <li>Component Installation</li> <li>Configure Runtime</li> </ul>                                               | publicly-hosted server or download and install it on a local server.<br>The public schema versions used are <u>1.0.0</u> and <u>1.1.0</u>                                                                                                    |
| <ul> <li>Quickstarts</li> <li>Maven Repository</li> <li>Configure Server</li> <li>Shortcut Configuration</li> <li>Installation Complete</li> </ul> | Choose the location of the Maven repository:      Use the publicly-hosted Maven repository.     Specify the path or URL to the locally-installed Maven repository.       https://maven.repository.redhat.com/ga/       Erowse       Choose the Maven settings.xml file or indicate a path to a new file to use for the above repository: <ul> <li>The default Maven settings.xml located in the /home/user/.m2 directory.</li> </ul> |
|                                                                                                    | Specify an alternative path to the Maven settings.xml file.         Choose the Maven settings.xml file or indicate a path to a new file to use for the above repository:         /home/user/.m2/settings.xml         Browse         Quit         Vert >                                                                                                    |

# ソケットバインディング

ソケットバインディングを設定するには、以下のいずれかのオプションを選択します。

- すべてのデフォルトバインディングにポートオフセットを設定するか、カスタムポートバインディングを設定して、ランタイム環境の詳細設定でサーバーのポートバインディングを設定します。インストールでデフォルトのポートバインディングを使用するかどうかを決定する必要がある場合があります。
- オフセットタイプを選択して、ポートオフセットを設定します。
- スタンドアロンモード、ドメインモード、または両モードの内どのポートを設定するかを 選択して、カスタムバインディングを設定します。
- ホストが IPv6 専用で設定されている場合は、Enable pure IPv6 configuration チェック ボックスを選択します。これにより、インストーラーで必要な設定変更が行われます。

ソケットバインディングを設定したら、Next をクリックします。

# 図3.9 JBoss EAP インストーラー: ソケットバインディング画面

| RED HAT JBOSS ENT                                                                                                    | ERPRISE APPLICATION PLATFORM                                                                                                    |
|----------------------------------------------------------------------------------------------------|----------------------------------------------------------------------------------------------------|
| <ul> <li>License Agreement</li> <li>Installation Path</li> <li>Component Selection</li> <li>Admin User Creation</li> <li>Installation Overview</li> <li>Component Installation</li> <li>Configure Runtime</li> <li>Port Configuration</li> <li>Configure Server</li> <li>Shortcut Configuration</li> <li>Installation Complete</li> </ul> | Socket Bindings   Configure the socket bindings for Red Hat JBoss Enterprise Application Platform. Set or configuration: <ul> <li> ● socket dealed port bindings for standalone and domain operating models. </li> <li> On offigure an offset for all default port bindings. </li> <li> Or forgure custom port bindings </li> <li> ● socket dealed bindings </li> <li> Officult </li> <li> Or figure ports for standalone model </li> <li> Or figure ports for standalone model </li> <li> Or figure ports for standalone model </li> <li> Or figure ports for standalone model </li> <li> Or figure ports for domain model </li> <li> Check the box below if this computer is using a pure IPv6 configuration.  Out of IPv6 configuration</li></ul> |
|                                                                                                    |                                                                                                    |

# スタンドアロン設定のカスタムソケットバインディング

 各スタンドアロン設定 (standalone、standalone ha、standalone full、standalone fullha) のポートとシステムプロパティーを設定してスタンドアロンモードのカスタムポートバ インディングを設定し、Next をクリックします。

図3.10 JBoss EAP インストーラー: スタンドアロン設定画面のカスタムソケットバインディン グ

| RED                                                                  | HAT JBOSS ENTE                                                                                             | RPRISE APPLICATION PLATFORM                                   |                                              |               |                          |
|----------------------------------------------------------------------|----------------------------------------------------------------------------------------------------|---------------------------------------------------------------|----------------------------------------------|---------------|--------------------------|
| <ul> <li>L</li> <li>II</li> <li>C</li> <li>A</li> <li>III</li> </ul> | icense Agreement<br>nstallation Path<br>Component Selection<br>Admin User Creation<br>nstallation Overview | Socket Binding (Standalone)<br>Port                           | System Property<br>(Optional)                | Default Value |                          |
| • •<br>• •<br>•                                                      | Component Installation<br>Configure Runtime<br>Port Configuration                                          | ajp port number:                                              | jboss.ajp.port                               | 8009          |                          |
|                                                                      | <ul> <li>Standalone</li> <li>Standalone ha</li> </ul>                                                      | http port number:<br>https port number:                       | jboss.http.port<br>jboss.https.port          | 8080<br>8443  |                          |
| 8 0                                                                  | 3 Standalone full<br>4 Standalone full-ha                                                                  | management-http port number:<br>management-https port number: | jboss.management.htl<br>jboss.management.htl | 9990<br>9993  |                          |
| 9 S<br>10 II                                                         | Shortcut Configuration                                                                                     | txn-recovery-environment port number:                         |                                              | 4712          |                          |
|                                                                      |                                                                                                    |                                                               | Quit                                         | 4713          | <u>N</u> ext <b>&gt;</b> |

ドメイン設定のカスタムソケットバインディング

 ホスト設定 (domain host) および各ドメインプロファイル (domain default、domain ha、domain full、および domain full-ha) のポートおよびシステムプロパティーを設定し てドメインモードのカスタムポートバインディングを設定し、次へ をクリックします。

# 図3.11 JBoss EAP インストーラー: ドメイン設定のカスタムソケットバインディング画面

| RED HAT JBOSS ENTERPRISE APPLICATION PLATFORM                                                     |                                |                               |                        |
|---------------------------------------------------------------------------------------------------|--------------------------------|-------------------------------|------------------------|
| <ul> <li>License Agreement</li> <li>Installation Path</li> <li>Component Selection</li> </ul>     | Socket Binding (Domai          | n Host)                       |                        |
| <ul> <li>Admin User Creation</li> <li>Installation Overview</li> </ul>                            | Port                           | System Property<br>(Optional) | Default Value          |
| <ul> <li>Component Installation</li> <li>Configure Runtime</li> <li>Dort Configuration</li> </ul> | management-native port number: | jboss.management.na           | 9999                   |
| <ul> <li>Port Configuration</li> <li>Domain Host</li> </ul>                                       | management-http port number:   | jboss.management.ht           | 9990                   |
| 2 Domain default                                                                                  |                                |                               |                        |
| 3 Domain ha                                                                                       |                                |                               |                        |
| 4 Domain full-ha                                                                                  |                                |                               |                        |
| 8 Configure Server                                                                                |                                |                               |                        |
| 9 Shortcut Configuration                                                                          |                                |                               |                        |
| 10 Installation Complete                                                                          |                                |                               |                        |
|                                                                                                   |                                |                               |                        |
|                                                                                                   |                                | [                             | Quit < Previous Next > |

# ロギングのオプション

以下のように、ランタイム環境の詳細設定でロギングレベルを設定できます。

a.ルートロガーとコンソールロガーに任意のロギングレベルを選択します。

b.**次へ** をクリックします。

#### Jakarta server faces の設定

以下のように、ランタイム環境の詳細設定で Jakarta Server Faces 実装をインストールできます。

a.Jakarta Server Faces オプションと Jakarta Server Faces JAR へのパスを設定します。

b.**次へ**をクリックします。

詳細は、設定ガイドの Jakarta Server Faces 実装のインストール を参照してください。

## 図3.12 JBoss EAPinstaller: Jakarta server faces 設定画面

| RED HAT JBOSS ENT                                                                                                    | ERPRISE APPLICATION PLATFORM                                                                                                    |
|----------------------------------------------------------------------------------------------------|----------------------------------------------------------------------------------------------------|
| <ul> <li>License Agreement</li> <li>Installation Path</li> <li>Component Selection</li> <li>Admin User Creation</li> <li>Installation Overview</li> <li>Component Installation</li> <li>Configure Runtime         <ul> <li>Install JSF</li> <li>Configure Server</li> <li>Shortcut Configuration</li> </ul> </li> </ul> | JSF Setup<br>Red Hat JBoss Enterprise Application Platform ships with Mojarra 2.2.13 but also supports installing a<br>custom JSF implementation.<br>Supported versions: MyFaces 2.1.x/2.2.x, Mojarra 2.1.x/2.2.x.<br>Set the custom JSF implementation as default<br>Local or remote path to a JSF API JAR:<br>/home/username |
| 10 Installation Complete                                                                                                    |                                                                                                    |
|                                                                                                    | Local or remote path to a JSF implementation JAR:                                                                                                    |
|                                                                                                    | /home/username B <u>r</u> owse                                                                                                    |
|                                                                                                    | JSF project: Auto-Detect   JSF version (Leave blank to auto-detect):                                                                                                    |
|                                                                                                    | Quit < Previous Next >                                                                                                    |

## JDBC ドライバーの設定

JDBC ドライバーをインストールし、設定して、ランタイム環境の詳細設定で JDBC ドライ バーをインストールできます。

a.ドロップダウンリストから適切なドライバーのベンダーを選択します。

b.ドライバーの JAR の場所を指定します。

c.**次へ** をクリックします。

詳細は、設定ガイドのデータソース JDBC ドライバー を参照してください。

# 図3.13 JBoss EAP インストーラー: JDBC ドライバーセットアップ画面

| RED HAT JBOSS ENT                                                                                                    | ERPRISE APPLICATION   | I PLATFORM                                   |                                      |                              |
|----------------------------------------------------------------------------------------------------|-----------------------|----------------------------------------------|--------------------------------------|------------------------------|
| <ul> <li>License Agreement</li> <li>Installation Path</li> <li>Component Selection</li> <li>Admin User Creation</li> <li>Installation Overview</li> <li>Component Installation</li> <li>Component Installation</li> <li>Configure Runtime</li> </ul> |                       |                                              |                                      | n convert<br>for the driver. |
| JDBC Driver                                                                                                    | Driver vendor:        | IBM DB2                                      | •                                    |                              |
| <ul><li>7.2 Datasource</li><li>8 Configure Server</li><li>9 Shortcut Configuration</li></ul>                                                                                                    | Driver JAR locations: | /home/username<br><u>A</u> dd additional JAR | <u>B</u> rowse<br><u>R</u> emove JAR |                              |
| 10 Installation Complete                                                                                                    | JDBC name:            | ibmdb2                                       |                                      |                              |
|                                                                                                    | Module name:          | com.ibm.db2                                  |                                      |                              |
|                                                                                                    | XA class name:        | com.ibm.db2.jcc.DB2XADataSource              |                                      |                              |
|                                                                                                    | Directory structure:  | modules/com/ibm/db2/main                     |                                      |                              |
|                                                                                                    |                       |                                              | Quit <                               | 2revious <u>N</u> ext >      |

# データソースの設定

JDBC ドライバーをインストールし、データソースを設定して、ランタイム環境の詳細設定で データソースをインストールできます。

a.データソース名を指定し、他のオプションを設定します。

b.**次へ**をクリックします。

詳細は、設定ガイドのデータソースの管理に関する情報を参照してください。

| 図3.14 JBoss EAP インストーラー: データソースの設定画面                                                                                                    |                                                           |                                               |  |  |
|----------------------------------------------------------------------------------------------------|-----------------------------------------------------------|-----------------------------------------------|--|--|
| RED HAT JBOSS ENT                                                                                                    | <b>TERPRISE APPLICATION</b>                               | PLATFORM                                      |  |  |
| <ul> <li>License Agreement</li> <li>Installation Path</li> <li>Component Selection</li> <li>Admin User Creation</li> <li>Installation Overview</li> </ul> | P<br>Red Hat JBoss Enterprise Application Platform below. |                                               |  |  |
| <ul> <li>Component Installation</li> <li>Configure Runtime</li> </ul>                                                                                     | Name:                                                     | myNewDatasource                               |  |  |
| Configure Runtime     JDBC Driver     Datasource                                                                                                    | JNDI name:<br>Min pool size:                              | java:jboss/MySqlDS<br>0                       |  |  |
| 8 Configure Server                                                                                                    | Max pool size:                                            | 20                                            |  |  |
| <ol> <li>9 Shortcut Configuration</li> <li>10 Installation Complete</li> </ol>                                                                            | Security type:                                            | Security domain 👻                             |  |  |
|                                                                                                    | Security domain:                                          | mySecurityDomain                              |  |  |
|                                                                                                    | Datasource type:                                          | Datasource                                    |  |  |
|                                                                                                    | Connection URL:                                           | jdbc:mysql://SERVER_NAME:PORT/DATABASI        |  |  |
|                                                                                                    | Test datasource connection                                |                                               |  |  |
|                                                                                                    |                                                           |                                               |  |  |
|                                                                                                    |                                                           | <u>Q</u> uit < <u>P</u> revious <u>N</u> ext> |  |  |

- 13. 設定の処理が完了したら次へをクリックします。
- 14. Create shortcuts in the Start-Menuチェックボックスを選択してショートカットを作成 し、Next をクリックします。

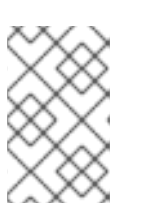

注記

英数字、ダッシュ (-)、およびアンダースコア (\_) のみを使用できます。 Microsoft Windows では、スラッシュ (/) および バックスラッシュ (\) みを使用 できます。

今後のインストーラーの自動インストールで使用できるように、選択したインストールオプションを取得する場合は Generate installation script and properties fileをクリックしてから、完了 をクリックします。

インストールが完了しました。インストーラーによって作成されたディレクトリーはサーバーの最上位 ディレクトリーとなります。このディレクトリーを EAP\_HOME と呼びます。

# 3.3. JBOSS EAP テキストベースのインストーラーの実行

テキストベースのインストーラーを使用して、JBoss EAP インスタンスをインストール、設定、および アンインストールできます。このインストーラーの手法では、操作が簡潔で分かりやすくなっていま す。

#### 前提条件

- Red Hat カスタマーポータル でアカウントを設定する必要があります。
- JBoss EAP 7 でサポートされる設定 を確認し、システムがサポートされていることを確認します。

- サポート対象の Java Development Kit (JDK) をインストールします。
- テキストベースのインストーラー をダウンロードします。
- Windows を使用している場合は、JAVA\_HOME および PATH 環境変数を設定している。これ が設定されていない場合、ショートカットは機能しません。

#### 手順

- 1. ターミナルを開き、ダウンロードした JBoss EAP インストーラーが含まれるディレクトリーに 移動します。
- 2. 以下のコマンドを実行して、テキストベースのインストーラーを起動します。

\$ java -jar jboss-eap-7.4.0-installer.jar -console

指示に従って JBoss EAP をインストールします。インストーラーによって作成されたディレクトリーはサーバーの最上位ディレクトリーとなります。このディレクトリーを EAP\_HOME と呼びます。

#### 関連情報

• JBoss EAP インストールガイドの EAP\_HOME 変数の設定を参照してください。

3.4. RHEL でサービスとして JBOSS EAP インストーラーインストールを 設定する手順

Red Hat Enterprise Linux (RHEL) でサービスとして実行するようにインストーラーインストールを設定 できます。

#### 前提条件

- インストーラーをインストールします。
- サーバー上で管理者権限があることを確認する。

#### 手順

- 1. **テキスト** エディターで **jboss-eap.conf** ファイルを開き、JBoss EAP インストールのオプションを設定します。
- 2. サービスの初期化と設定ファイルをシステムディレクトリーにコピーします。
  - a. 変更したサービス設定ファイルを /etc/default ディレクトリーにコピーします。

\$ sudo cp EAP\_HOME/bin/init.d/jboss-eap.conf /etc/default

b. サービス起動スクリプトを /etc/init.d ディレクトリーにコピーし、実行パーミッションを 付与します。

\$ sudo cp EAP\_HOME/bin/init.d/jboss-eap-rhel.sh /etc/init.d \$ sudo chmod +x /etc/init.d/jboss-eap-rhel.sh 3. chkconfig サービス管理コマンドを使用して、自動的に起動するサービスのリストに新しい jboss-eap-rhel.sh サービスを追加します。

\$ sudo chkconfig --add jboss-eap-rhel.sh

- 4. 以下のコマンドのいずれかを使用して、サービスが正しくインストールされていることを確認 します。
  - a. Red Hat Enterprise Linux 6 の場合

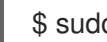

\$ sudo service jboss-eap-rhel.sh start

b. Red Hat Enterprise Linux 7 以降の場合:

\$ sudo service jboss-eap-rhel start

サービスが起動します。サービスが起動せずに、エラーメッセージが表示された場合は、 エラーログを確認して、設定ファイルのオプションが正しく設定されていることを確認し てください。

5. 必要に応じて、Red Hat Enterprise Linux サーバーの起動時にサービスが自動的に起動するよう にするには、以下のコマンドを実行します。

\$ sudo chkconfig jboss-eap-rhel.sh on

#### 検証

- ファイルのパーミッションを確認するには、対象のファイルが含まれるディレクトリーに 対して Is - I コマンドを実行します。
- 自動サービスの起動が有効になっていることを確認するには、以下のコマンドを入力しま す。

\$ sudo chkconfig --list jboss-eap-rhel.sh

- サービスの状態の制御に関する詳細は、JBoss EAP基本的なシステム設定の設定の管理シ ステムサービス を参照してください。
- エラーログの表示に関する詳細は、JBoss EAP 設定ガイドの Bootup logging を参照して ください。

# 3.5. MICROSOFT WINDOWS SERVER でサービスとして JBOSS EAP イン ストーラーインストールを設定する手順

インストーラーでのインストールの手法を使用すると、JBoss EAP を Microsoft Windows Server にイ ンストールできます。この手法は、標準のフォルダーに設定ファイルやライブラリーを配置し、サー バーのデフォルトの基本インストールを行います。サーバーのデフォルトのインストールには、Jsvc と共に使用できる service.bat スクリプトが含まれ、JBoss EAP を停止および起動できます。

注記

set コマンドを使用して Windows Server コマンドプロンプトでシステム環境変数を設定 すると、環境変数の設定は永続的ではありません。setx コマンドを使用するか、コント ロールパネルのシステムインターフェイスを使用する必要があります。

## 前提条件

- JBoss EAP インストーラーをインストールします。
- サーバー上の管理者権限があることを確認する。
- JAVA\_HOME システム環境変数を設定します。
- 実行していない JBoss EAP サーバーのインスタンスがあることを確認する。

# 手順

Microsoft Windows Server のサービスとして JBoss EAP インストーラーを設定する手順は、アーカイ ブインストールの方法と似ています。Microsoft Windows Server でサービスとして JBoss EAP アーカ イブインストールを設定する手順 を参照してください。

# **3.6. JSVC** を使用して JBOSS EAP インストーラーのインストールおよび 実行

JBoss Core Services の **Apache HTTP Server インストールガイド** コレクションの Apache Java Service (Jsvc) コンポーネントを使用して、Red Hat Enterprise Linux (RHEL) で切り離されたサービス であるデーモンとして JBoss EAP を実することができます。

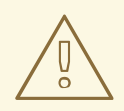

警告

Jsvc は RHEL 上で動作しますが、RHEL で JBoss EAP をサービスとして実行する には ネイティブメソッド を使用することを強く推奨します。

Jsvc は、Java アプリケーションをバックグラウンドサービスとして実行する機能を提供するライブラ リーおよびアプリケーションのセットです。特権ユーザーで Jsvc を使用してアプリケーションを実行 し、特権ユーザー以外のユーザーに ID を切り替えることができます。

# 前提条件

- JBoss EAP インストーラーをインストールします。
- サーバー上の管理者権限があることを確認する。
- JAVA\_HOME システム環境変数を設定します。
- 実行していない JBoss EAP サーバーのインスタンスがあることを確認する。

## 手順

Jsvc を使用して JBoss EAP インストーラーのインストールを設定する手順は、アーカイブインストー ルの方法と似ています。詳細は、JBoss EAP **インストールガイド**の以下の項を参照してください。

- Jsvc を使用した JBoss EAP インストーラーのインストールおよび起動
- JBoss EAP をスタンドアロンサーバーとして起動または停止する Jsvc コマンド
- 管理対象ドメインで JBoss EAP を起動または停止する Jsvc コマンド
- オプション: Microsoft Windows Server でサービスとして JBoss EAP インストーラーインス トールを設定する手順

## 関連情報

- JBoss Core Services の制御に関する詳細は、Apache HTTP Server Installation Guideの Configuring the Apache HTTP Server Installation を参照してください。
- Jsvc を使用して JBoss EAP をサービスとしてインストールする方法は、JBoss EAP のアーカ イブインストール を参照してください。
- Microsoft Windows サーバーに JBoss EAP インストーラーのインストールを設定する方法 は、Microsoft Windows Server でのサービスとしての JBoss EAP インストーラーインストール の設定 を参照してください。

# 3.7. 自動インストーラーインストールの使用

インストーラーを使用して JBoss EAP をインストールすると、以前のインストールで生成したインス トールスクリプトを使用して、同じ設定内容で、今後のインストールを自動化できます。

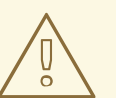

警告

自動インストーラーは後方互換性がありません。旧バージョンの JBoss EAP から 生成されたインストールスクリプトを自動インストーラーに使用することはできま せん。同じマイナーバージョンの JBoss EAP で生成したインストールスクリプト のみを使用してください。例: JBoss EAP 7.4

前提条件

- インストーラーを使用した自動インストールスクリプトを生成します。
  - 自動インストールスクリプトに XML ファイルを使用している。

手順

- 1. ターミナルを開き、ダウンロードした JBoss EAP インストーラーファイルが含まれるディレクトリーに移動します。
- 2. 以下のコマンドを実行し、自動インストールスクリプトの XML ファイルを使用して JBoss EAP をインストールします。

\$ java -jar jboss-eap-7.4.0-installer.jar auto.xml

デフォルトでは、JBoss EAP の設定に必要なパスワードを入力するよう求められます。インス トール用のパスワードを事前に設定すると、無人インストールを実行できます。

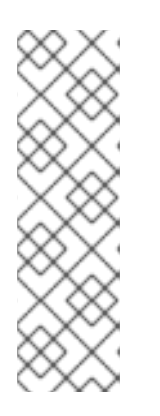

注記

自動インストールスクリプトの XML ファイルをネットワークホストに保存し、 そのファイルをインストールで使用するよう、HTTP または FTP を使用してイ ンストーラーを示すことができます。例を以下に示します。

\$ java -jar jboss-eap-7.4.0-installer.jar http://network-host.local/auto.xml

\$ java -jar jboss-eap-7.4.0-installer.jar ftp://network-host.local/auto.xml

#### 関連情報

JBoss EAPインストールガイドの自動インストーラーによる無人インストールを参照してください。

# 3.8. 自動インストーラーによる無人インストール

無人自動インストーラーによるインストールを実行するには、JBoss EAP のインストールに必要なパス ワードを事前設定する必要があります。

以前のインストーラーによるインストールからインストールスクリプトの XML ファイルが生成される と、未完成のインストールスクリプト変数ファイルも生成されます。このファイル名はインストールス クリプトファイルと同じですが、末尾に.variables が付きます。

変数ファイルには、無人自動インストールに必要なキーおよびパスワードパラメーターのリストが含ま れています。

必要なパスワードは、完全な変数ファイルまたはインストーラーコマンドの実行時に引数として指定できます。

# 3.9. インストーラーコマンドの引数としてのパスワードの指定

テキストエディターで.variables ファイルを編集し、各キーのパスワード値を指定します。その後、自動インストールスクリプトを使用してインストーラーを実行できます。完了した変数ファイルがインストールスクリプトの XML ファイルと同じディレクトリーにある場合は、インストーラーが変数ファイルを自動的に検出します。また、変数ファイルの名前を変更する必要はありません。

#### 前提条件

- JBoss EAP インストーラーを使用して自動インストールスクリプトを生成します。
  - 自動インストールスクリプトに XML ファイルを使用している。

#### 手順

テキストエディターで .variables ファイルを開き、各キーにパスワードの値を指定します。以下の例は、キーのパスワード値を設定する方法を示しています。

adminPassword = **password#2** vault.keystorepwd = **vaultkeystorepw** ssl.password = **user12345** 

2. 自動インストールスクリプトの XML ファイルを使用してインストーラーを実行します。

\$ java -jar jboss-eap-7.4.0-installer.jar auto.xml

Checking for corresponding .variables file Variables file detected: auto.xml.variables [ Starting automated installation ]

# 3.10. パスワードを完全な変数ファイルとして指定する手順

管理 CLI で -variablefile オプションを使用して、変数ファイルへのパスを指定できます。その後、自動 インストールスクリプトを使用してインストーラーを実行し、-variables 引数を使用して、パスワード をキーと値のペアとして指定できます。

前提条件

- JBoss EAP インストーラーを使用して自動インストールスクリプトを生成します。
  - 自動インストールスクリプトに XML ファイルを使用している。

手順

1. -variablefile を使用して変数ファイルへのパスを指定します。

\$ java -jar jboss-eap-7.4.0-installer.jar auto.xml -variablefile auto.xml.variables

 自動インストールスクリプトの XML ファイルを使用してインストーラーを実行し、以下の例に あるように -variables 引数を使用して、必要なパスワードをキーと値のペアとして指定しま す。

\$ java -jar jboss-eap-7.4.0-installer.jar auto.xml -variables adminPassword=password#2,vault.keystorepwd=vaultkeystorepw,ssl.password=user1234 5

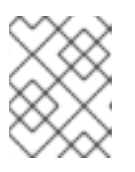

## 注記

-variables のキーまたは値のペアを指定する場合は、空白を入力していないことを確認します。

3.11. グラフィカルアンインストーラーを使用した JBOSS EAP インストー ラーのアンインストール

インストーラーを使用して JBoss EAP をインストールした場合には、グラフィカルアンインストー ラーを使用して JBoss EAP をアンインストールできます。グラフィカルアンインストーラーを使用す ると、簡単な数ステップの手順で JBoss EAP インストーラーをアンインストールする便利な方法を利 用できます。

#### 前提条件

- JBoss EAP インストーラーをインストールします。
- サーバー上の管理者権限があることを確認する。
- JAVA\_HOME システム環境変数を設定します。
- 実行していない JBoss EAP サーバーのインスタンスがあることを確認する。

#### 手順

- 1. ターミナルを開き、EAP\_HOME/uninstaller に移動します。
- 2. 以下のコマンドを実行して、グラフィカルアンインストーラーを起動します。

\$ java -jar uninstaller.jar

グラフィカルアンインストーラーは以下の図と似ています。JBoss EAP インストールディレク トリーを削除したい場合はチェックボックスを選択します。

図3.15 JBoss EAP グラフィカルアンインストーラー

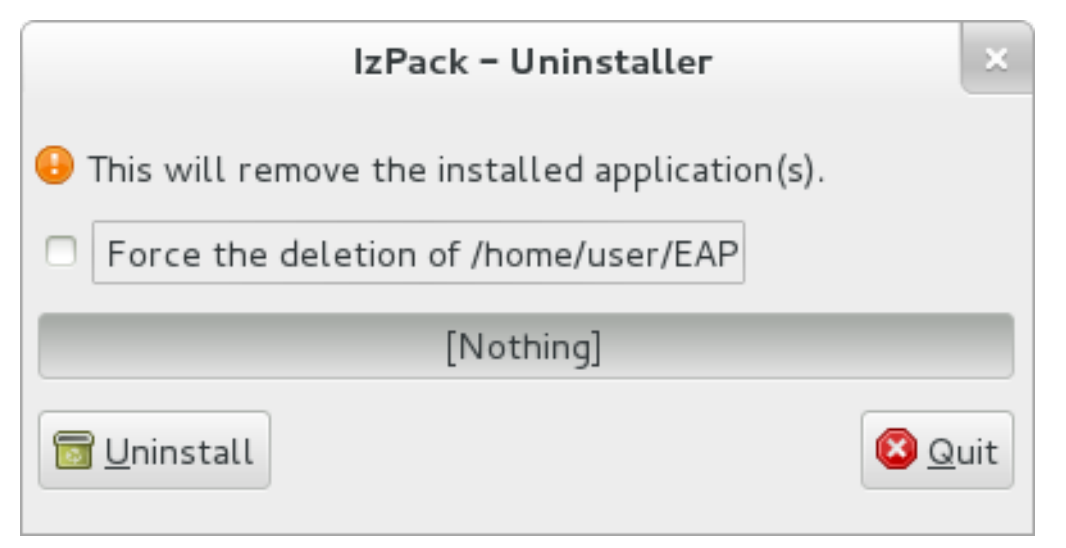

- 3. アンインストール をクリックし、アンインストールプロセスを開始します。
- アンインストールプロセスが終了したら、終了をクリックしてアンインストーラーを終了します。

3.12. テキストアンインストーラーによる JBOSS EAP インストーラーのイ ンストールのアンインストール

インストーラーで JBoss EAP をインストールした場合には、テキストアンインストーラーを使用して JBoss EAP をアンインストールできます。テキストアンインストーラーを使用すると、より簡単に JBoss EAP インストーラーを手動でアンインストールできます。

#### 前提条件

- JBoss EAP インストーラーをインストールします。
- サーバー上で管理者権限があることを確認する。

- JAVA\_HOME システム環境変数を設定します。
- 実行していない JBoss EAP サーバーのインスタンスがあることを確認する。

# 手順

- 1. ターミナルを開き、EAP\_HOME/uninstaller に移動します。
- 2. 以下のコマンドを実行して、テキストベースのアンインストーラーを起動します。

\$ java -jar uninstaller.jar -console

3. 指示に従って JBoss EAP をアンインストールします。

# 第4章 JBOSS EAP の RPM インストール

Red Hat Enterprise Linux 6、Red Hat Enterprise Linux 7、および Red Hat Enterprise Linux 8 のサポー ト対象のシステム設定に、RPM パッケージを使用して JBoss EAP をインストールできます。

# 4.1. JBOSS EAP の MINOR リポジトリーのサブスクリプション

RPM で JBoss EAP をインストールするには、**Red Hat Enterprise Linux Server** ベースのソフトウェ アリポジトリーと JBoss EAP の minor リポジトリーの両方のサブスクリプションが必要です。

JBoss EAP リポジトリーでは、JBoss EAP の minor リポジトリーの1つにサブスクライブする必要が あります。minor リポジトリーでは、JBoss EAP 7 の特定のマイナーリリースと適用対象の全パッチが 提供されます。これにより、JBoss EAP 7 の同じマイナーバージョンを維持しながら最新の深刻度が高 いパッチとセキュリティーパッチを適用できます。

たとえば、このリポジトリーからの更新には、JBoss EAP のマイナーバージョンのパッチおよびセキュ リティー更新が含まれますが、JBoss EAP 7.4 から JBoss EAP 7.5 へのアップグレードは含まれ **ません**。

## 前提条件

 Red Hat Subscription Manager を使用して Red Hat Enterprise Linux システムがお使いのアカウントに登録されている。詳細は、Red Hat Subscription Management に関するドキュメントを 参照してください。

# 手順

- 1. Red Hat Subscription Manager を入力します。
- EAP\_MINOR\_VERSION を目的の JBoss EAP マイナー バージョンに置き換えてください。例: 7.4
  - a. Red Hat Enterprise Linux 6 および7 の場合は、Red Hat Enterprise Linux のバージョンに応じて、**RHEL\_VERSION** を 6 または 7 に置き換えます。

# subscription-manager repos --enable=jb-eap-**EAP\_MINOR\_VERSION**-forrhel-**RHEL\_VERSION**-server-rpms

b. Red Hat Enterprise Linux 8 の場合は、以下のコマンドを使用します。

# subscription-manager repos --enable=jb-eap-**EAP\_MINOR\_VERSION**-forrhel-**RHEL\_VERSION**-ARCH-rpms

# **4.2. RHEL** への JBOSS EAP RPM インストールのインストール

Red Hat Packet Manager (RPM) を選択して JBoss EAP のマイナーバージョンをインストールします。 逆に、この方法を使用して現在の JBoss EAP にサブスクライブできます。

JBoss EAP のマイナーバージョンは、特定のマイナーリリースと適用対象の全パッチを提供します。 JBoss EAP のマイナーバージョンにサブスクライブすると、重大度が高いパッチとセキュリティーパッ チを適用し、最新の状態に保つことができます。

## 前提条件

- Red Hat カスタマーポータル でアカウントを設定する必要があります。
- JBoss EAP 7 でサポートされる設定 を確認し、システムがサポートされていることを確認します。
- JBoss EAP インストールパッケージをダウンロードします。
- Red Hat Subscription Manager を使用して Red Hat Enterprise Linux サーバーに登録する必要が あります。
- サポート対象の Java Development Kit (JDK) をインストールします。

#### 手順

1. JBoss EAP および JDK 8 をインストールします。

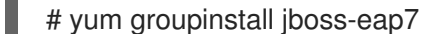

- 2. JBoss EAP および JDK 11 をインストールします。JDK 11 は、Red Hat Enterprise Linux 7 以降 で利用できます。
  - Red Hat Enterprise Linux 7

# yum groupinstall jboss-eap7-jdk11

Red Hat Enterprise Linux 8

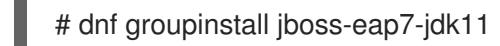

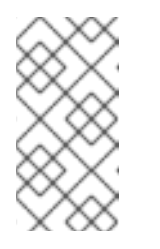

#### 注記

groupinstall コマンドは、そのバージョンの JDK がシステムにインストー ルされていない場合、指定されたバージョンの JDK をインストールしま す。すでに別のバージョンの JDK が存在する場合は、コマンド実行後に は、システムに複数の JDK がインストールされています。

**groupinstall** の完了後にシステムに複数の JDK がインストールされている場合は、JBoss EAP の実行に使用する JDK を確認してください。デフォルトでは、システムのデフォルトの JDK が使用されます。

デフォルトは以下のいずれかの方法で変更できます。

• alternatives コマンドを使用して、システム全体の設定を変更します。

# alternatives --config java

このコマンドは、インストールされた JDK のリストと、特定の JDK をデフォルトとし て設定する手順を表示します。

 JAVA\_HOME プロパティーを使用して JBoss EAP で使用する JDK を変更します。
 インストールが完了します。RPM インストールのデフォルトの EAP\_HOME パスは /opt/rh/eap7/root/usr/share/wildfly になります。 重要

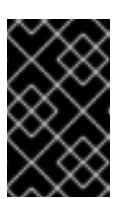

RPM インストーラーを使用して JBoss EAP をインストールした場合 に、同じマシンに複数のドメインやホストコントローラーを設定できま せん。

#### 関連情報

- JBoss EAP インストールガイドの EAP\_HOME 変数の設定を参照してください。
- JBoss EAP インストールガイドのマイナーリリースの JBoss EAP リポジトリーへのサブスク ライブを参照してください。
- JAVA\_HOME プロパティーの変更に関する詳細は、設定ガイドの RPM サービス設定プロパティー を参照してください。

# 4.3. リポジトリーの変更

JBoss EAP インストールのライフサイクルの間に、サブスクライブする JBoss EAP リポジトリーを変 更する必要が生じる可能性があります。リポジトリーの変更は以下の場合のみサポートされます。

- latest の minor リポジトリーに変更する場合には、current リポジトリーから minor リポジト リーへの変更がサポートされます。
- JBoss EAP の次のマイナーバージョンに変更する場合は、minor リポジトリーから他の minor リポジトリーへの変更がサポートされます。たとえば、JBoss EAP 7.0 から JBoss EAP 7.1 への 変更はサポートされますが、JBoss EAP 7.0 から JBoss EAP 7.2 への変更は サポートされません。

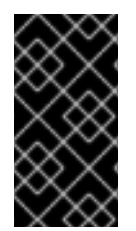

# 重要

JBoss EAP 7.3 より、JBoss EAP の current リポジトリーは利用できなくなりました。 以前のリリースの JBoss EAP の current リポジトリーにサブスクライブしていた場合に は、本リリースではサブスクリプションを minor リポジトリーの1つに変更する必要が あります。

## 前提条件

- RPM インストールを使用して JBoss EAP をインストールしている。
- リポジトリーを選択。
- JBoss EAP インストールに適用できる更新がすべて適用されていることを確認。
  - o ターミナルで以下のコマンドを実行し、更新を適用。

## # yum update

• 上記のサポート対象の変更条件に準拠してください。

# 手順

 Red Hat サブスクリプションマネージャーを使用して、既存のリポジトリーからのサブスクラ イブを解除し、新しいリポジトリーにサブスクライブします。以下のコマンドの EXISTING\_REPOSITORY および NEW\_REPOSITORY は適切なリポジトリー名に置き換えて ください。

# subscription-manager repos --disable=**EXISTING\_REPOSITORY** -- enable=**NEW\_REPOSITORY** 

# **4.4. RHEL** でサービスとして JBOSS EAP RPM インストールを設定する手順

Red Hat Packet Manager (RPM) インストールを、Red Hat Enterprise Linux (RHEL) でサービスとして 実行するように設定することができます。JBoss EAP の RPM インストールは、JBoss EAP をサービス として実行するために必要なものをすべてインストールします。

この手順で説明されているように、RHEL に適したコマンドを実行します。**EAP\_SERVICE\_NAME** は、スタンドアロン JBoss EAP サーバーの **eap7-standalone**、管理対象ドメインの場合は **eap7domain** に置き換えます。

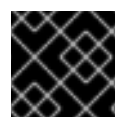

# 重要

1台のマシンで複数の JBoss EAP インスタンスをサービスとして設定できません。

前提条件

- JBoss EAP を RPM インストールとしてインストールします。
- サーバー上で管理者権限があることを確認する。

## 手順

• Red Hat Enterprise Linux 6 の場合

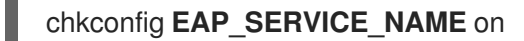

• Red Hat Enterprise Linux 7 以降の場合:

systemctl enable EAP\_SERVICE\_NAME.service

# 関連情報

- オンデマンドで JBoss EAP の RPM インストールを開始または停止するには、JBoss EAP 設定 ガイド の RPM の手順 を参照してください。
- 詳細やオプションについては、JBoss EAP 設定ガイドの付録に記載されている RPM サービス 設定ファイル を参照してください。

# 4.5. JSVC を使用した JBOSS EAP のインストール

JBoss Core Services のコレクションの Apache Java Service (Jsvc) コンポーネントを使用して、Red Hat Enterprise Linux (RHEL) で切り離されたプロセスであるデーモンとして JBoss EAP を実すること ができます。通常、Jsvc を使用して Windows または Solaris で JBoss EAP を実行します。

製品の最適なパフォーマンスを得るには、お使いの RHEL バージョンで JBoss EAP をサービスとして 実行するには ネイティブ方法 を使用します。 Jsvc は、Java アプリケーションをバックグラウンドサービスとして実行する機能を提供するライブラ リーおよびアプリケーションのセットです。特権ユーザーで Jsvc を使用してアプリケーションを実行 し、特権ユーザー以外のユーザーに ID を切り替えることができます。

# 前提条件

- JBoss EAP を RPM インストールとしてインストールします。
- サーバー上で管理者権限があることを確認する。

## 手順

- 1. Red Hat カスタマーポータル にログインします。
- 2. **サブスクライバーイベントリーのシステム**をクリックします。
- 3. ご使用のオペレーティングシステムバージョンとアーキテクチャーの JBoss Core Services CDN リポジトリーにサブスクライブします。
  - a. Red Hat Enterprise Linux 6 の場合

jb-coreservices-1-for-rhel-6-server-rpms

b. Red Hat Enterprise Linux 7 以降の場合:

jb-coreservices-1-for-rhel-7-server-rpms

c. root ユーザーで以下のコマンドを実行し、Apache Jsvc をインストールします。

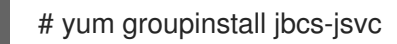

## 関連情報

- JBoss Core Services の制御に関する詳細は、Apache HTTP Server Installation Guide を参照してください。
- RHEL での JBoss Core Services のインストールに関する情報は、Apache HTTP Server Installation Guideの Installing JBoss Core Services Apache HTTP Server on Red Hat Enterprise Linux を参照してください。
- Windows での JBoss Core Services のインストールに関する情報は、Apache HTTP Server Installation Guideの Installing JBoss Core Services Apache HTTP Server on Windows を参照し てください。
- Solaris での JBoss Core Services のインストールに関する情報は、Apache HTTP Server Installation Guideの Installing Apache HTTP Server on Solaris を参照してください。

# 4.6. JBOSS EAP をスタンドアロンサーバーとして起動または停止する JSVC コマンド

Java Service (Jsvc) を使用すると、各種コマンドを入力して JBoss EAP を開始または停止できます。 以下の表は、JBoss EAP のアーカイブインストールのコマンドに必要なパスを一覧で表示しています。

# 表4.1ファイルのパス/場所

| 手順のファイル参照 | ファイルの場所                                                      |
|-----------|--------------------------------------------------------------|
| JSVC_BIN  | /usr/bin/jbcs-jsvc/jsvc                                      |
| JSVC_JAR  | /usr/bin/jbcs-jsvc/commons-daemon.jar                        |
| CONF_DIR  | /opt/rh/eap7/root/usr/share/wildfly/standalone/configuration |
| LOG_DIR   | /opt/rh/eap7/root/usr/share/wildfly/standalone/log           |

以下の例は、**JSVC\_BIN** \ パスを指定して Jsvc を使用し、JBoss EAP スタンドアロンサーバーを起動 する方法を示しています。

\$ JSVC BIN \ -outfile LOG DIR/jsvc.out.log \ -errfile LOG DIR/jsvc.err.log \ -pidfile LOG\_DIR/jsvc.pid \ -user jboss \ -D[Standalone] -XX:+UseCompressedOops -Xms1303m \ -Xmx1303m -XX:MaxPermSize=256m \ -Djava.net.preferIPv4Stack=true \ -Djboss.modules.system.pkgs=org.jboss.byteman \ -Djava.awt.headless=true \ -Dorg.jboss.boot.log.file=LOG DIR/server.log \ -Dlogging.configuration=file:CONF DIR/logging.properties \ -Djboss.modules.policy-permissions \ -cp EAP\_HOME/jboss-modules.jar:JSVC\_JAR \ -Djboss.home.dir=**EAP\_HOME** \ -Djboss.server.base.dir=EAP HOME/standalone \ @org.jboss.modules.Main -start-method main \ -mp **EAP\_HOME**/modules \ -jaxpmodule javax.xml.jaxp-provider \ org.jboss.as.standalone

以下の例は、**JSVC\_BIN** \ パスを指定して Jsvc を使用し、JBoss EAP スタンドアロンサーバーを停止 する方法を示しています。

```
$ JSVC_BIN \
-stop \
-outfile LOG_DIR/jsvc.out.log \
-errfile LOG_DIR/jsvc.err.log \
-pidfile LOG_DIR/jsvc.pid \
-user jboss \
-D[Standalone] -XX:+UseCompressedOops -Xms1303m \
-Xmx1303m -XX:MaxPermSize=256m \
-Djava.net.preferIPv4Stack=true \
-Djboss.modules.system.pkgs=org.jboss.byteman \
-Djava.awt.headless=true \
-Dorg.jboss.boot.log.file=LOG_DIR/server.log \
-Dlogging.configuration=file:CONF_DIR/logging.properties \
-Djboss.modules.policy-permissions \
```

```
-cp EAP HOME/jboss-modules.jar:JSVC JAR \
```

-Djboss.home.dir=**EAP\_HOME** \ -Djboss.server.base.dir=**EAP\_HOME**/standalone \ @org.jboss.modules.Main -start-method main \ -mp **EAP\_HOME**/modules \ -jaxpmodule javax.xml.jaxp-provider \ org.jboss.as.standalone

# **4.7.** 管理対象ドメインで JBOSS EAP を起動または停止する JSVC コマンド

Java Service (Jsvc) を使用すると、各種コマンドを入力して JBoss EAP を開始または停止できます。 以下の表は、JBoss EAP のアーカイブインストールのコマンドに必要なパスを一覧で表示しています。

# 表4.2 ファイルのパス/場所

| 手順のファイル参照 | ファイルの場所                                                  |
|-----------|----------------------------------------------------------|
| JSVC_BIN  | /usr/bin/jbcs-jsvc/jsvc                                  |
| JSVC_JAR  | /usr/bin/jbcs-jsvc/commons-daemon.jar                    |
| CONF_DIR  | /opt/rh/eap7/root/usr/share/wildfly/domain/configuration |
| LOG_DIR   | /opt/rh/eap7/root/usr/share/wildfly/domain/log           |

以下の例は、**JSVC\_BIN** \ パスを指定して Jsvc を使用し、JBoss EAP ドメインサーバーを起動する方 法を示しています。以下のコマンドを実行する前に、**JAVA\_HOME** システム環境変数を設定します。

\$ JSVC BIN \ -outfile LOG DIR/jsvc.out.log \ -errfile LOG DIR/jsvc.err.log \ -pidfile LOG DIR/jsvc.pid \ -user iboss \ -nodetach -D"[Process Controller]" -server -Xms64m \ -Xmx512m -XX:MaxPermSize=256m \ -Djava.net.preferIPv4Stack=true \ -Djboss.modules.system.pkgs=org.jboss.byteman \ -Djava.awt.headless=true \ -Dorg.jboss.boot.log.file=LOG DIR/process-controller.log \ -Dlogging.configuration=file:CONF DIR/logging.properties \ -Djboss.modules.policy-permissions \ -cp "EAP HOME/jboss-modules.jar:JSVC JAR" \ org.apache.commons.daemon.support.DaemonWrapper \ -start org.jboss.modules.Main -start-method main \ -mp EAP HOME/modules org.jboss.as.process-controller \ -jboss-home EAP HOME -jvm "\${JAVA HOME}"/bin/java \ -mp EAP HOME/modules -- \ -Dorg.jboss.boot.log.file=LOG\_DIR/host-controller.log \ -Dlogging.configuration=file:CONF\_DIR/logging.properties \ -Djboss.modules.policy-permissions \ -server -Xms64m -Xmx512m -XX:MaxPermSize=256m \

-Djava.net.preferIPv4Stack=true \ -Djboss.modules.system.pkgs=org.jboss.byteman \ -Djava.awt.headless=true -- -default-jvm "\${JAVA\_HOME}"/bin/java \

以下の例は、**JSVC\_BIN** \ パスを指定して Jsvc を使用し、JBoss EAP ドメインサーバーを停止する方 法を示しています。

\$ JSVC\_BIN \ -stop \ -outfile LOG DIR/jsvc.out.log \ -errfile LOG\_DIR/jsvc.err.log \ -pidfile LOG\_DIR/jsvc.pid \ -user jboss \ -nodetach -D"[Process Controller]" -server -Xms64m \ -Xmx512m -XX:MaxPermSize=256m \ -Djava.net.preferIPv4Stack=true \ -Djboss.modules.system.pkgs=org.jboss.byteman \ -Djava.awt.headless=true \ -Dorg.jboss.boot.log.file=LOG DIR/process-controller.log \ -Dlogging.configuration=file:CONF\_DIR/logging.properties \ -Djboss.modules.policy-permissions \ -cp "EAP\_HOME/jboss-modules.jar:JSVC\_JAR" \ org.apache.commons.daemon.support.DaemonWrapper \ -start org.jboss.modules.Main -start-method main \ -mp EAP\_HOME/modules org.jboss.as.process-controller \ -jboss-home EAP\_HOME -jvm \$JAVA\_HOME/bin/java \ -mp EAP\_HOME/modules -- \ -Dorg.jboss.boot.log.file=LOG DIR/host-controller.log \ -Dlogging.configuration=file:CONF DIR/logging.properties \ -Djboss.modules.policy-permissions \ -server -Xms64m -Xmx512m -XX:MaxPermSize=256m \ -Djava.net.preferIPv4Stack=true \ -Djboss.modules.system.pkgs=org.jboss.byteman \ -Djava.awt.headless=true -- -default-jvm \$JAVA\_HOME/bin/java

# 4.8. JBOSS EAP RPM インストール設定のアンインストール

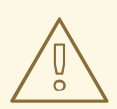

# 警告

RPM でインストールした JBoss EAP のアンインストールは推奨していません。

RPM パッケージ管理の性質上、インストールされたパッケージと依存関係がすべて完全に削除されることは保証されません。完全に削除されないと、パッケージの依存関係がないことが原因でシステムが不整合な状態になります。

改訂日時: 2024-02-08